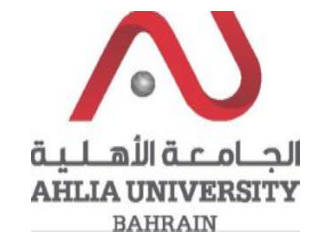

Step 1:

Click on the ADREG link in the Ahlia Website.

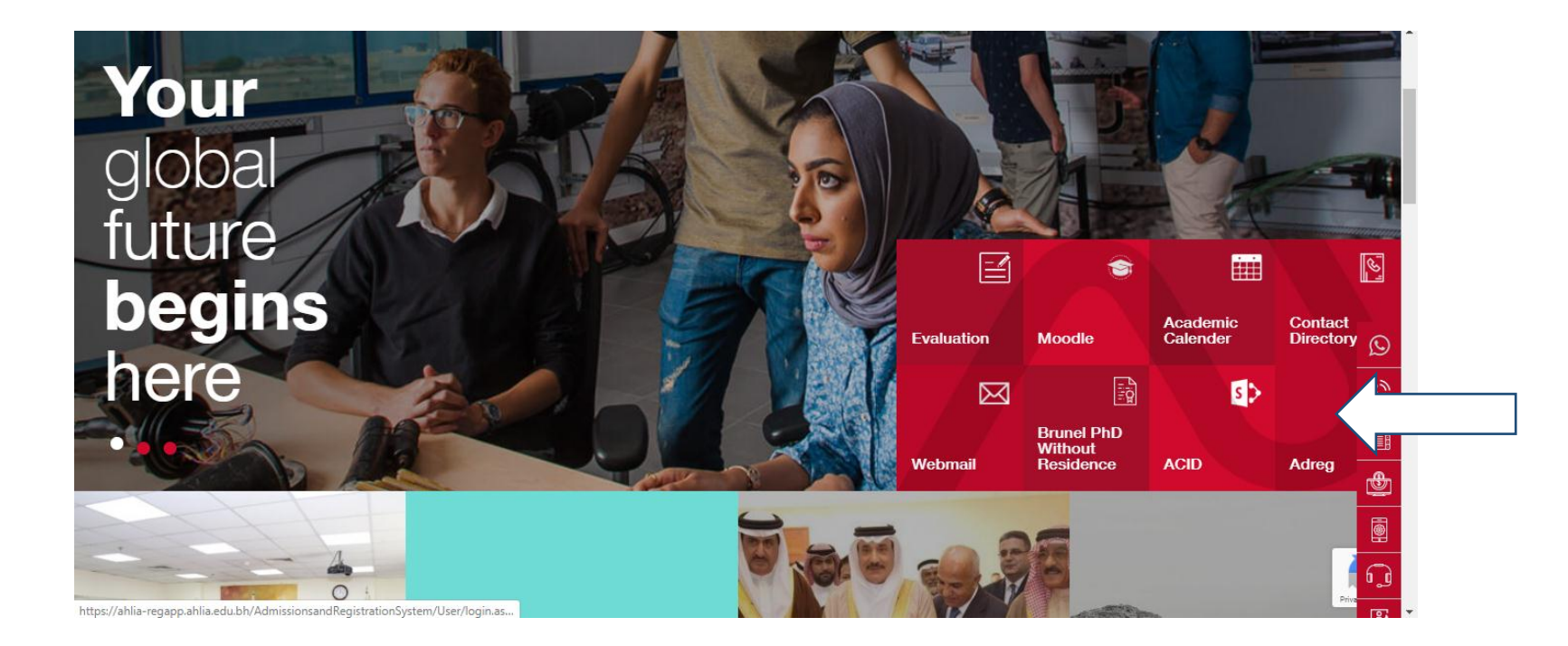

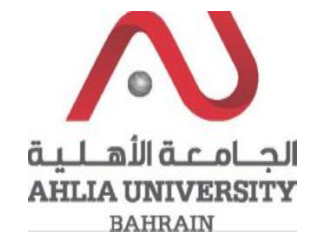

Step 2:

Enter the student username and password

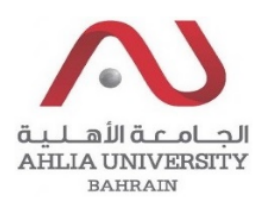

# Ahlia University Admission & Registration System

| Username    |                       |
|-------------|-----------------------|
| Password    |                       |
| L 8 E       | Enter the code shown: |
| Login Reset | Forget Password       |

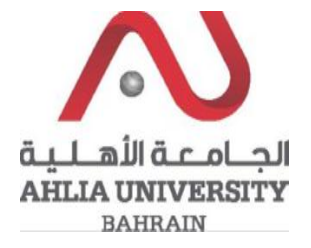

## Step 3:

Click on 'Curriculum Sheet'

| Contacts Information                 |
|--------------------------------------|
| Curriculum Sheet                     |
| Emails                               |
| Exam Card                            |
| My Advisor                           |
| My Counsellor                        |
| My Courses with 'I' or 'IN'          |
| Online Faculty Evaluation            |
| Pre Registration                     |
| Ramadhan Timings (Second 2019/2020)  |
| Request for (I) Grade                |
| Request for Withdrawal from Semester |
| Registration                         |
| Registration Approval                |
|                                      |

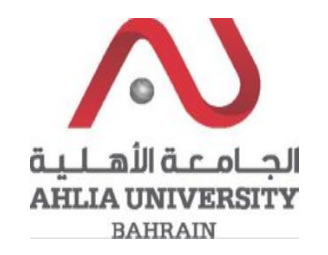

## Step 4:

The system will show the Curriculum sheet and will show all the courses that you are allowed to register in, you have to copy a course code from the sheet

| ENGL 101                            | Academic English I                        | 3  | 0 | 3                           | ENGL 052 AND<br>ENGL 055 | E                | 2019/2020 Second | -> ENGL<br>101 |
|-------------------------------------|-------------------------------------------|----|---|-----------------------------|--------------------------|------------------|------------------|----------------|
| ITCS 101                            | TCS 101 Introduction to Computers &<br>IT |    | 2 | 3                           |                          | СТ               | 2019/2020 Second | ITCS 101       |
| MATH 103                            | Mathematics I                             |    | 0 | 3                           | MATH 053                 | *                | 2019/2020 Second | MATH 103       |
| STAT 101 Introduction to Statistics |                                           | 3  | 0 | 3                           | MATH 053                 |                  |                  |                |
|                                     |                                           | 14 | 2 | 15                          |                          |                  |                  |                |
| First Year - Seco                   | ond Semester                              |    |   |                             |                          |                  |                  |                |
| ACCT 101                            | Accounting I                              |    | 0 | 3                           |                          |                  |                  |                |
| ENGL 102                            | Academic English II                       | 3  | 0 | 3                           | ENGL 101                 | E                | 2019/2020 Second | -> ENGL<br>102 |
| ITCS 122                            | Introduction to Programming<br>Techniques | 2  | 2 | 3 ITCS 101 E 2019/2020 Seco |                          | 2019/2020 Second | -> ITCS<br>122   |                |
| MAGT 121                            | Fundamentals of Management                | 3  | 0 | 3                           |                          | *                | 2019/2020 Second | MAGT 121       |

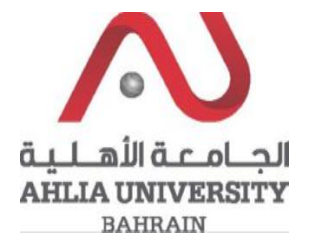

#### Step 5:

Click on Registration

Contacts Information Curriculum Sheet Emails Exam Card My Advisor My Counsellor My Counsellor My Courses with 'I' or 'IN' Online Faculty Evaluation Pre Registration Ramadhan Timings (Second 2019/2020) Request for (I) Grade

Registration

**Registration Approval** 

Student Complaint

Transcript

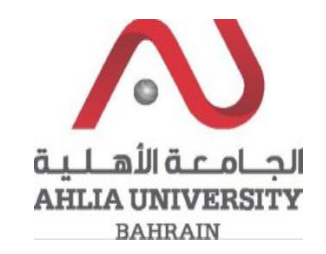

## Step 6:

Add/Select the course code that you copied from the curriculum sheet and check for the available section by click on Get Available section:

|              | Add Course            |   |
|--------------|-----------------------|---|
| College:     | Select College        | ~ |
| Department:  | Select Department     | ~ |
| Course Code: | Select Course 🗸       |   |
|              | or enter course code  |   |
| Course Code: |                       |   |
| Course Title |                       |   |
| Course Type  |                       |   |
|              |                       |   |
|              | Get available section |   |
|              |                       |   |

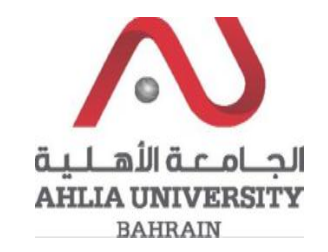

Step 7:

When you click on Get available section, the system will list all the available sections and you can register the course or replace it by click on Register/Replace

|                    | Add Cou                            | irse                          |              |           |   |  |  |  |
|--------------------|------------------------------------|-------------------------------|--------------|-----------|---|--|--|--|
| College:           | Select College                     | ~                             |              |           |   |  |  |  |
| Department:        | Select Department                  | ~                             |              |           |   |  |  |  |
| Course Code:       | Select Course 🗸 🗸                  |                               |              |           |   |  |  |  |
|                    | or enter course code               |                               |              |           |   |  |  |  |
| Course Code:       | STAT 101                           |                               |              |           |   |  |  |  |
| Course Title       | Introduction to Statistics         |                               |              |           |   |  |  |  |
| Course Type        | Core                               |                               |              |           |   |  |  |  |
|                    | Get available section              | New Section Request           |              |           |   |  |  |  |
| Available Sections |                                    |                               |              |           |   |  |  |  |
|                    |                                    | Register Replace              |              |           |   |  |  |  |
|                    | Section No:                        | 3                             | Course Code: | STAT 101  |   |  |  |  |
|                    | Instructor:                        | Mr. Mohammad Yousef Alshoqran |              | 20        |   |  |  |  |
|                    | Section Ceiling:<br>Boom Canacity: | 30                            | Registered:  | 28        |   |  |  |  |
|                    | Room Capacity.                     | Day Poom From                 | То           |           |   |  |  |  |
|                    |                                    | SUDU Lastres Hall 22, 10:00   | 10:50        |           |   |  |  |  |
|                    |                                    | SON Lecture Hall 22 10:00     | 10.50        |           |   |  |  |  |
|                    |                                    | TUE Lecture Hall 22 10:00     | 10:50        |           |   |  |  |  |
|                    |                                    | THU Lecture Hall 22 10:00     | 10:50        |           |   |  |  |  |
|                    | Exam Date:                         | To be Announced               | Exam Time    | From: To: |   |  |  |  |
|                    | Note:<br>Section Status:           | Clash with: ARAB 101          |              |           |   |  |  |  |
|                    | Section Status.                    |                               |              |           | _ |  |  |  |
|                    |                                    | Register Replace              | ]            |           |   |  |  |  |
|                    | Section No:                        | 1                             | Course Code: | STAT 101  |   |  |  |  |
|                    | Instructor:                        | Mr. Mohammad Yousef Alshoqran |              |           |   |  |  |  |
|                    | Section Ceiling:                   | 23                            | Registered:  | 22        |   |  |  |  |
|                    | Koom Capacity:                     | Day Day France                | Т.           |           |   |  |  |  |
|                    |                                    | Day Koom From                 | 10           |           |   |  |  |  |
|                    |                                    | MON Lecture Hall 18 10:45     | 12:00        |           |   |  |  |  |